# 用户指南(用人单位端)

2024 年 04 月 中国・北京

## 文档基本信息

| 文档名称 | 用户指南(用人单位端) |      |  | 文档编码 |      |
|------|-------------|------|--|------|------|
| 文档简介 |             |      |  |      |      |
| 起草日期 |             | 起草人员 |  | 审核日期 |      |
| 审核人员 |             | 生效日期 |  | 当前版本 | V1.0 |

## 文档修订记录

| 版本号  | 修订内容 | 修订生效日期 |
|------|------|--------|
| V1.0 | 新建   |        |
|      |      |        |
|      |      |        |

|                 | 目录                                        |                                        |
|-----------------|-------------------------------------------|----------------------------------------|
| 文档基本信息          |                                           | 2                                      |
| 文档修订记录          |                                           | 2                                      |
| 1 기술            |                                           | _                                      |
| 1 51日           |                                           | σ                                      |
| 1.1 编写          | 引目的                                       |                                        |
| 1.2 读者          | 行对象                                       |                                        |
| 2 软件综述          |                                           |                                        |
| 21 系统           | \$1.2.2.2.2.2.2.2.2.2.2.2.2.2.2.2.2.2.2.2 | 6                                      |
| 2.1 示5          | 这是个组织                                     | 6                                      |
| 2.2 小5          | 2. 小位                                     | 7                                      |
| 2.3 <b>少</b> ]用 | 571 5日                                    | ······································ |
| 3 操作说明          |                                           |                                        |
| 3.1.1           | 登录                                        |                                        |
| 3.1.1.1         | 功能描述                                      | 9                                      |
| 3.1.1.2         | 用户界面                                      | 9                                      |
| 3.1.1.3         | 操作方法                                      | 9                                      |
| 3.1.2           | 企业信息                                      |                                        |
| 3.1.2.1         | 功能描述                                      | 9                                      |
| 3.1.2.2         | 用户界面                                      |                                        |
| 3.1.2.3         | 操作方法                                      |                                        |
| 3.1.3           | 首页工作台                                     |                                        |
| 3.1.3.1         | 功能描述                                      |                                        |
| 3.1.3.2         | 用户界面                                      |                                        |
| 3.1.3.3         | 操作方法                                      |                                        |
| 3.1.4           | 职位                                        |                                        |
| 3.1.4.1         | 功能描述                                      |                                        |
| 3.1.4.2         | 用户界面                                      |                                        |
| 3.1.4.3         | 操作万法                                      |                                        |
| 3.1.5           | 职位计值                                      |                                        |
| 3.1.5.1         | 刃能描述<br>中心用素                              |                                        |
| 3.1.5.2         | 用尸乔咀                                      |                                        |
| 316             | ホートリンム                                    |                                        |
| 3161            | 回四日本。                                     |                                        |
| 页码/总页数:3        | / 23                                      | 文件编码: ——                               |

|    | 3.1.6.2 | 用户界面   |    |
|----|---------|--------|----|
|    | 3.1.6.3 | 操作方法   |    |
| 3. | 1.7     | 通知     |    |
|    | 3.1.7.1 | 功能描述   |    |
|    | 3.1.7.2 | 用户界面   |    |
|    | 3.1.7.3 | 操作方法   |    |
| 3. | 1.8 HF  | R 信息管理 | 19 |
|    | 3.1.8.1 | 功能描述   |    |
|    | 3.1.8.2 | 用户界面   |    |
|    | 3.1.8.3 | 操作方法   |    |
|    |         |        |    |

# 1 引言

# 1.1 编写目的

操作手册编写目的是为了帮助用户更好的了解和使用软件,提高用户与软件的亲和度。 明确本系统的功能、系统的作用、功能的操作,帮助用户理解及操作本系统,讲述怎样使 用该系统,以及系统使用中应该注意的一些问题。

# 1.2 读者对象

系统管理人员 系统组内成员 系统相关所有人员

# 2 软件综述

# 2.1 系统简介

平台包含个人端(支持 PC)、用人单位端(PC)。

● 招聘端

个人端为荐才求贤官方网站,承载可直接发布到官方网站的企业的岗位信息,展示相关的主题活动等。

2、个人端支持个人用户通过平台进入个人后台,满足其对自己关注的岗位进行 投递简历等操作。

● 用人单位端

支持企业客户的登陆及企业岗位发布,实现前台企业信息的展示及岗位信息展 示。

2.2 操作流程

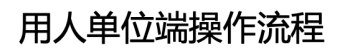

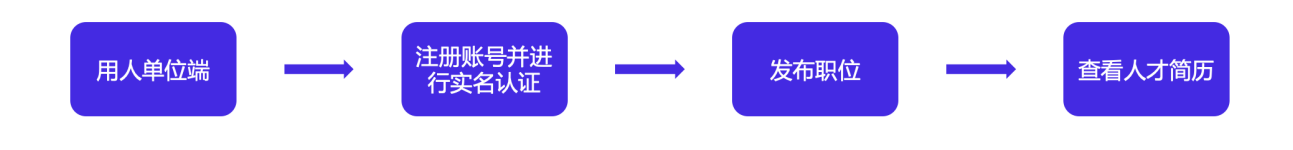

# 2.3 功能介绍

| 功能模块         | 功能点     | 功能说明                   |  |
|--------------|---------|------------------------|--|
| 登录           | 企业账号登录  | 企业招聘平台账号登录(手机号码+验证码)   |  |
| 企业信息         | 填写企业信息  | 企业基本信息填写,确保企业真实性       |  |
| <b>实</b> 名认证 | 填写认证信息  | 企业用户注册并登陆后,需要首先通过个人实名认 |  |
| 入石八星         |         | 证才能继续其他操作              |  |
| 企业认证         | 填写认证信息  | 申请企业认证,并展示企业信息         |  |
| 首页           | 快捷操作    | 显示数据统计及快捷操作入口          |  |
|              | 发布新职位   | 企业用户可根据限量自行发布职位,发布的职位将 |  |
|              |         | 会展示到前台招聘网站中            |  |
|              | 捜索职位    | 提供各类型岗位状态(发布中、暂停、结束等)以 |  |
| 职位管理         |         | 及各类型属性职位的搜索功能          |  |
|              | 清空查询条件  | 清空查询条件                 |  |
|              | 发布      | 将岗位进行发布操作              |  |
|              | 删除      | 删除未发布职位                |  |
|              | 职位信息展示  | 查看职位发布信息详情             |  |
|              | 修改职位    | 修改职位发布信息,名称、地区等修改将会作为一 |  |
| 职位详情         |         | 个新的职位进行发布              |  |
|              | 职位备注信息管 | 为更好的配合面试等工作进行,可对职位由不同的 |  |
|              | 理       | 使用人、招聘负责人进行备注,并记录相关信息  |  |
| 人才管理         | 人才简历列表  | 展示已投递简历列表、简历基本信息、及操作选项 |  |
| 黑名单管理        | 黑名单列表   | 展示被企业用户加入黑名单的简历        |  |
| 简历信息         | 简历查看与管理 | 配合面试流程环节,对简历进行相关环节设置   |  |
| 通知           | 通知内容展示  | 通过管理后台发送通知,将定向展示到企业招聘平 |  |
|              |         | 台                      |  |
| 企业信息管理       | 维护公司信息  | 公司招聘信息维护,公司招聘信息将展示在网站前 |  |
|              |         | 台的公司详情中                |  |

| 用户管理/HR | 维护管理员/HR 信 | 管理员/UD 此夕 联系方式 账号信自笑 |
|---------|------------|----------------------|
| 信息管理    | 息          | 官理贝/III              |
| 修改密码    | 修改密码       | 修改企业登录密码             |
| 注销账号    | 注销账号       | 不再负责该工作的管理员/HR 可注销账号 |
| 退出登录    | 退出登录       | 退出                   |

# 3 操作说明

## 3.1.1 登录

## 3.1.1.1 功能描述

用人单位端,账号、密码登录,手机号、验证码登录,忘记密码找回功能。

## 3.1.1.2 用户界面

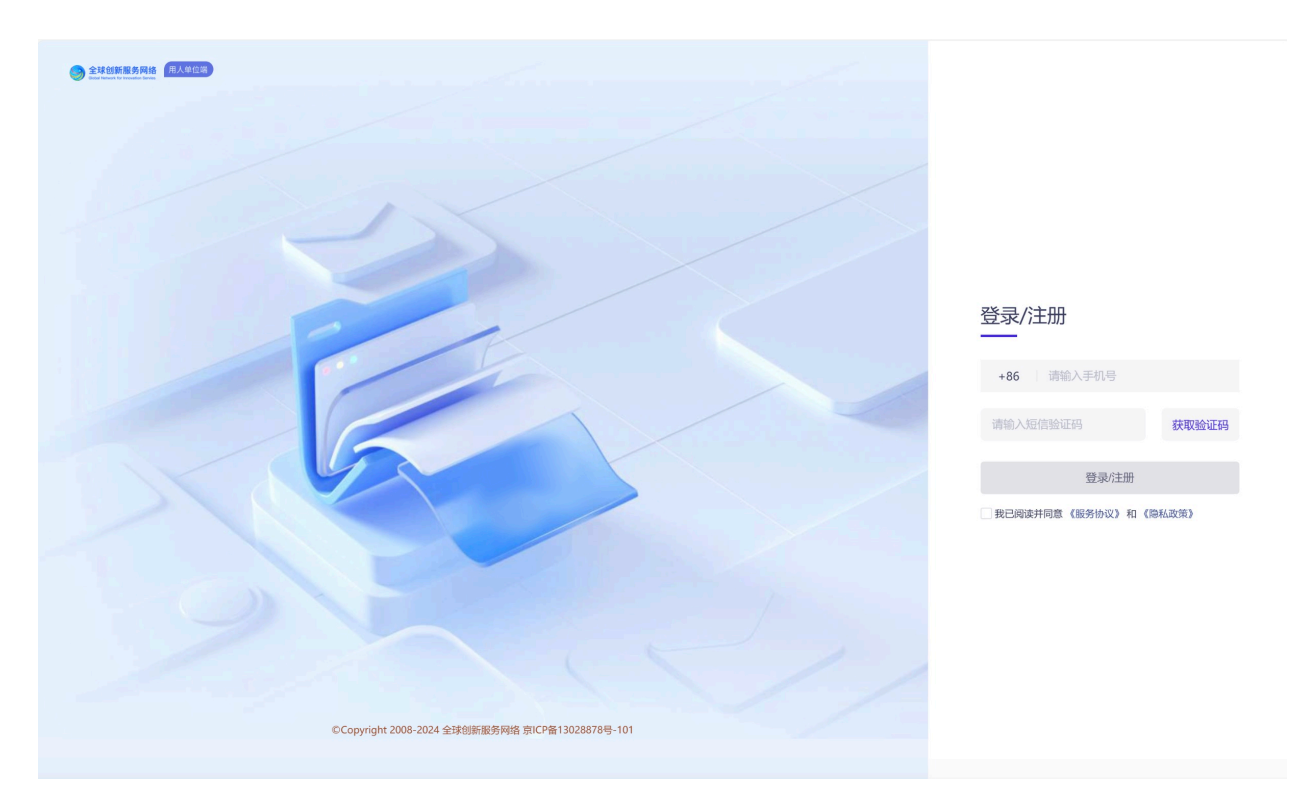

## 3.1.1.3 操作方法

- (1) 通过账号+短信验证码登录;
- (2) 注册时需要判断信息唯一性。

## 3.1.2 企业信息绑定

## 3.1.2.1 功能描述

完善企业基本信息,确保企业真实性。

## 3.1.2.2 用户界面

| 企业罐  |             |   |   |
|------|-------------|---|---|
| 注册账号 |             |   |   |
|      |             |   |   |
|      |             |   |   |
|      |             |   |   |
|      |             |   |   |
|      |             |   |   |
|      |             |   |   |
|      | 企业名称        |   |   |
|      | 请输入企业名称     |   |   |
|      | 清输入统一社会信用代码 |   |   |
|      | 統一社会信用代码    |   |   |
|      | 提交信息        | 1 |   |
|      | JEAHAD      |   |   |
|      |             |   |   |
|      |             |   |   |
|      |             |   | 0 |
|      |             |   | 2 |
|      |             |   |   |
|      |             |   |   |
|      |             |   |   |

## 3.1.2.3 操作方法

(1) 注册并登陆后,需要输入企业名称、统一社会信用代码,绑定企业信息;

(2) 企业名称: 要求真实企业名称, 企业端用户无法自行修改;

(3) 统一社会信用代码, 输入正确的信用代码, 企业端用户无法自行修改。

# 3.1.3 个人实名认证

#### 3.1.3.1 功能描述

企业用户注册并登陆后,需要首先通过个人实名认证才能继续其他操作。

#### 3.1.3.2 用户界面

注册登录后,弹出个人实名认证。

| 完善实名信息   |     | × |
|----------|-----|---|
| 姓名       |     |   |
| 请输入姓名    |     |   |
| 身份证号码    |     |   |
| 请输入身份证号码 |     |   |
| 身份证正面照   |     |   |
|          | HOT |   |
| 身份证反面照   |     |   |
|          |     |   |
|          | 提   | 交 |

## 主动进行实名认证

| 企业端                                          | ⊒                            |      |
|----------------------------------------------|------------------------------|------|
|                                              | 个人中心                         |      |
| © 工作台                                        | 基本信息 账号信息 隐私政策               |      |
| <ul> <li>● 职位管理</li> <li>● 人才管理 ~</li> </ul> | ● 手小号<br>141 <sup>0006</sup> | 换绑   |
|                                              | <ul> <li></li></ul>          | 去实名  |
|                                              | ● 常放底码<br>用户名: 141****0005   | 修改密码 |

#### 3.1.3.3 操作方法

(1) 实名入口1:注册-登录-绑定企业信息-成功登录,弹出个人实名认证弹窗(图1);

(2)实名入口2:鼠标放至用户头像-展现用户信息预览-点击进入个人中心-账号信息 -点击去实名按钮(图2);

(3) 完善实名信息: 输入姓名、身份账号、上传身份证双面照片;

(4) 提交审核后,待管理端审核通过后,可后续操作。

## 3.1.4 企业认证

## 3.1.4.1 功能描述

申请企业认证,且展示企业名称、统一社会信用代码、认证状态、认证通过时间显示。

## 3.1.4.2 用户界面

企业认证入口

| 企业端                                          | 三<br>企业管理                      | 141****0006 |
|----------------------------------------------|--------------------------------|-------------|
| © 工作台                                        | 企业信息 金松从证 用户管理 组织架构            |             |
| <ul> <li>● 职位管理</li> <li>◎ 人才管理 ~</li> </ul> | <b>企业名称</b><br>m:比策大挪威技有限公司601 |             |
|                                              | 统一社会信用代码<br>911100016335535601 |             |
|                                              | <b>认证状态</b><br>◎ #以证           | 去认证         |

#### 3.1.4.3 操作方法

- (1) 前提条件: 申请企业认证, 需先通过个人实名认证;
- (2) 认证入口: 企业管理-企业认证-点击去认证;
- (3) 填写认证信息: 企业名、统一社会信用代码,系统自动带入,无法修改;
- (4) 填写认证信息: 联系人姓名、联系人手机, 输入正确的联系人;
- (5) 填写认证信息: 上传企业营业执照、企业授权书;
- (6) 提交认证后,需要管理端审核通过才能继续下一步操作。

## 3.1.5 首页工作台

#### 3.1.5.1 功能描述

显示数据统计及快捷操作入口。

## 3.1.5.2 用户界面

| 企业端      | =                                   |                                                                      |                      |                               | 9 140****0001                                                                                                    |
|----------|-------------------------------------|----------------------------------------------------------------------|----------------------|-------------------------------|----------------------------------------------------------------------------------------------------|
|          | 工作台                                 |                                                                      |                      |                               |                                                                                                    |
| ♥ 工作台    | 发布职位                                | 人才管理                                                                 | 日 职位管理               | 1 企业管理                        | 血企业                                                                                                    |
| ● 职位管理   |                                     | <u> </u>                                                             |                      | -                             |                                                                                                    |
| ◎ 人才管理 × | ▲ 我的人才                              |                                                                      | 自我的职位                |                               | 北京首都创业集团有限公司 🖉 💷                                                                                                    |
|          | 待施选人才<br>0                          | 已收藏人才<br>0                                                           | <sup>招聘中</sup><br>11 | 7日内即将下线<br>0                  | 合同有效明: 2022-03-27 至 2022-04-15<br>已开通服务: 发布职位                                                                                  |
|          | ✓ 我发布的职位                            |                                                                      |                      | 更多                            | ♀ 消息通知 更多                                                                                                    |
|          | 功能测试工程师<br>本科   社会招聘   招聘實网、做信      | <ul> <li>◎ 2022-04-08 招聘开始日期</li> <li>◎ 2022-05-21 招聘活來日期</li> </ul> | 0<br>简历数             | 2022-04-08 10:34:08<br>网络新聞社位 | 04月25日系統升级公告         2022-04-11 13:11:55           升级公告         2022-04-11 13:10:31           平台更新         2022-02-09 15:09:46 |
|          | 北京首都创业集团有限公司 职位负责人:零一               |                                                                      |                      | ◎查看 修改 [1]下线                  | 维护通知 2022-02-09 15:09:46                                                                                                    |
|          | <b>财务人员</b><br>MBA   社会招聘   招聘宣网、敬信 | <ul> <li>◎ 2022-04-06 招聘开始日期</li> <li>◎ 2022-05-31 招聘结束日期</li> </ul> | <b>2</b><br>简历数      | 2022-04-07 11:14-37<br>网络新闻代文 |                                                                                                    |
|          | 北京首都创业集团有限公司 职位负责人:零一               |                                                                      |                      | ◎童香 _ / 修改 [1]下线              |                                                                                                    |
|          | <b>客服助理</b><br>本科   社会招聘   招聘宣网、做信  | <ul> <li>◎ 2022-04-06 招聘开始日期</li> <li>◎ 2022-05-31 招聘结束日期</li> </ul> | 0<br>简历数             | 2022-04-06 23-35-20<br>网络新语代文 |                                                                                                    |
|          | 北京首都创业集团有限公司 职位负责人:零一               |                                                                      |                      | ◎ 宣看 2 修改 [] 下线               |                                                                                                    |
|          |                                     |                                                                      |                      |                               |                                                                                                    |

## 3.1.5.3 操作方法

- (1)发布职位,点击进入职位发布页面;
- (2) 职位管理,点击进入职位管理页面,查看职位、管理职位;
- (3) 人才管理,点击进入人才管理页面查看人才、管理人才;
- (4) 我的人才,展示投递我简历人才数;
- (5) 我的职位,展示招聘中职位数、7日内下线职位数;
- (6) 我发布的职位,展示刷新时间最近的5个职位。点击更多,跳转职位管理页。

## 3.1.6 职位管理

## 3.1.6.1 功能描述

职位信息展示,查看职位发布信息详情,修改职位发布信息,名称、地区等修改将会作 为一个新的职位进行发布,为更好的配合面试等工作进行,可对职位由不同的使用人、招 聘负责人进行备注,并记录相关信息。

## 3.1.6.2 用户界面

| 企业端        | Ξ                                     |                                                                        |       |                                       |  |
|------------|---------------------------------------|------------------------------------------------------------------------|-------|---------------------------------------|--|
|            | 职位管理                                  |                                                                        |       | ℓ 发布职位                                |  |
| ◎ 工作台      | 招聘中·11 未上线 1 已下线 2 全部·14 审核           | 中·0 审核不通过·0                                                            |       | 请输入搜索关键字 Q 写 筹选                       |  |
| 💧 职位管理     |                                       |                                                                        |       |                                       |  |
| ◎ 人才管理 🌱 👋 | Python开发工程师<br>本科   校園招聘   微信小程序、招聘宣网 | <ul> <li>◎ 2022-04-01 招聘行独日期</li> <li>○ 2022-05-31 招聘结束日期</li> </ul>   | 未提交   | 提交                                    |  |
|            | 北京首都创业集团有限公司 职位负责人:零一                 |                                                                        |       | ◎査督 2修改 自制除                           |  |
|            | 功能测试工程师                               | ③ 2022-04-08 招聘开始日期                                                    | 0     | 周新时间: 2022-04-08 10:34:08             |  |
|            | 本科   社会招聘   招聘官网、做信小程序                | ② 2022-05-21 招聘结束日期                                                    | 简历数   | 刷新职位                                  |  |
|            | 北京首都创业集团有限公司 职位负责人:零一                 |                                                                        |       | ◎ 童看 修改 [1] 下线                        |  |
|            | THEMALE                               | 0 2022 04 07 1778#IT-4 C WR                                            | 0     |                                       |  |
|            | 99868904<br>硕士   社会招聘   招聘宣网、微信小程序    | <ul> <li>2022-04-07 当日497194日149</li> <li>2022-05-31 招聘结束日期</li> </ul> | 简历数   | 上线                                    |  |
|            | 北京首都创业集团有限公司 职位负责人:零一                 |                                                                        |       | ◎童看修改                                 |  |
|            | 财务人员                                  | 0 2022-04-06 BRETHERE                                                  | 2     | 開始時市間, 2022-04-07 11:14:37            |  |
|            | MBA   社会招聘   招聘富网、微信小程序               | <ul> <li>2022-05-31 招聘结束日期</li> </ul>                                  | 篇历数   | 刷新职位                                  |  |
|            | 北东曾都创业集团有限公司 职位负责人:零一                 |                                                                        |       | ◎查看 2條改 □下线                           |  |
|            | ★ R2 Bh T⊞                            | 0 2022 04 05 1778-IT-4 C WI                                            | 0     | Billifetti@, 2022.04.06.22-26-20      |  |
|            | ☆₩₩₩₩₩₩<br>本科   社会招聘   招聘宣网、微信小程序     | <ul> <li>2022-04-06 (加姆罗大教社)</li> <li>2022-05-31 招聘結束日期</li> </ul>     | 0 简历数 | MM和E3103: 2022-04-06 23:55:20<br>刷新职位 |  |
|            | 北京首都创业集团有限公司 职位负责人:零一                 |                                                                        |       | ◎重看 2條改 目下线 •                         |  |

3.1.6.3 操作方法

(1)发布职位条件:完成个人实名认证、企业认证、管理端建立合同;

(2)发布新职位:企业用户可根据职位限定数,自行发布职位,发布后将展示在前台招聘网站;

(3)列表展示职位基本信息:如投放平台、职位负责人、已投递简历数、发布状态等;

(4) 已发布 状态职位,可进行查看、修改、下线操作;

(5) 未提交 状态职位,可进行提交、查看、修改、删除操作;

(6) 已下线 状态职位,可进行上线、查看、修改操作;

(7) 审核不通过 状态职位,可进行查看、修改操作;

(8) 搜索职位:输入职位名称模糊搜索,也可结合筛选条件审核状态、发布状态、招 聘类型进行搜索(选中的筛选条件,再次点击后可取消选中)。

## 3.1.7 职位详情

## 3.1.7.1 功能描述

查看职位发布信息详情。

## 3.1.7.2 用户界面

| 企业端                                                                                                    |                                          |                           |                                                                                              | 9 140****0001 |  |
|----------------------------------------------------------------------------------------------------|------------------------------------------|---------------------------|----------------------------------------------------------------------------------------------|---------------|--|
| 职位管理 > 职位详情                                                                                                    |                                          |                           |                                                                                              |               |  |
| Python开发工程师 20K-30K<br>北京市东城区   54-8年   本科   金沢                                                                                                    | 2人<br>招聘人款                               | 未上线<br>职位状态               | ★提交                                                                                          |               |  |
| 职位负责人:零一 发布时间:                                                                                                    | 发布状态: 未发布                                | 刷新时间: 2022-04-13 16:30:50 | <ul> <li>2022-04-01 00:00 00<br/>封田博开始日期</li> <li>2022-05-31 23:59:59<br/>封田等結束日期</li> </ul> |               |  |
| 任职要求:<br>1. 精適 Linux 下 Python Web 开发,有 Django 开发经验优况<br>2. 熟悉 MySQL,有 MongoOB 经验优先;<br>3. 熟悉 Web 前前 (HTML/CSSUS),有 Djaney/Bootstrap<br>4. 本始 Puthon 处 任一本的意味开始就是 (C/C++/C#) Law | E,有 REST API 开发经验优先;<br>经验优先;<br>JPHP簡)· |                           | 操作                                                                                           |               |  |
| <ul> <li>あかいやの場合()()()()()()()()()()()()()()()()()()()</li></ul>                                                                                                    |                                          |                           |                                                                                              |               |  |
| 1作地社<br>● 新売普等创业集团有限公司<br>● 新売書等创业集团有限公司<br>● 100-2001 0 - 000100 0 - 000100<br>日日日 0 - 00010 0 - 000100 0 - 000100 0 - 000100 0 - 000000 0 - 00000000                          | 大街6号首创大厦                                 |                           |                                                                                              |               |  |

## 3.1.7.3 操作方法

- (1) 查看职位信息,显示职位最新内容;
- (2)修改职位,修改一发布一审核通过后,更新职位信息为最新内容;
- (3) 刷新职位,变更职位刷新时间,影响职位列表排序;
- (4)下线,可将职位直接下线,职位进入已下线列表。

## 3.1.8 人才管理

#### 3.1.8.1 功能描述

展示已投递简历列表、简历基本信息及操作选项。

## 3.1.8.2 用户界面

(1) 单个职位的人才管理。

| 企业竭                                   | 三<br>人才管理                  | ]                                                                   |                                                                                                    |                                       |         |          | <ul> <li>2 发布职位</li> </ul> |
|---------------------------------------|----------------------------|---------------------------------------------------------------------|----------------------------------------------------------------------------------------------------|---------------------------------------|---------|----------|----------------------------|
| <ul> <li>工作台</li> <li>副位管理</li> </ul> | <b>web前端工</b> 種<br>本科   全职 | 2 <b>6906</b><br>负责人:大额601                                          | <ul> <li>◎ 2022-03-26 招聘开始日期</li> <li>◎ 2022-04-30 招聘結束日期</li> </ul>                                                                           |                                       |         |          | 3<br>招聘人数                  |
| ◎ 人才管理 ~                              | 未查看-0                      | 已查看-2 不合适 1                                                         |                                                                                                    |                                       | 请输入姓名搜罗 | <u>R</u> | ○ 『 蒲选                     |
|                                       | - 🥹                        | <b>黃純明</b><br>男   33 岁   工作 4 年   主助審机会<br>期證:北市市   Python   30-50K | <ul> <li>2022-01 - 2022-04</li> <li>北京邮电大学工作室</li> <li>2022-01 - 2022-02</li> <li>北京邮电大学</li> <li>2017-03 - 2018-03</li> <li>北京邮电大学</li> </ul> | Android开设工程师<br>Android开设工程师<br>计算机函士 |         |          | 2022-03-29投递<br>下载简历       |
|                                       |                            | 投递职位:ios开发工程师02、web前端工程师01、web前端工程师06、信息管理员02、                      | 大鹏601职位02                                                                                                    |                                       | ◎查看     | P标记      | <sup>8</sup> 加入黑名单         |
|                                       | - 🤕                        | 王大禮<br>女   33 岁   工作 12 年   有好们会考虑<br>期望: 北京市   Android   20K-30K   | <ul> <li>○2010-03 - 2014-03 北京高德地图有限公司</li> <li>○2010-07 - 2012-08 中国人民大学</li> </ul>                                                           | android开发工程师<br>计算机科学与技术              |         |          | 2022-03-29投递<br>下载简历       |
|                                       |                            | 投递职位:web前端工程师01、web前端工程师02、web前端工程师06、运维工程师01                       |                                                                                                    |                                       | ◎童看     | 戸标记      | 鳥加入黒名単                     |

## (2) 人才管理列表

| 企业端                                                          | ≕<br>人才管理  |                                                          |                                                             |                                       |                                      |        |        | 141****0001          |
|--------------------------------------------------------------|------------|----------------------------------------------------------|-------------------------------------------------------------|---------------------------------------|--------------------------------------|--------|--------|----------------------|
| © 工作台                                                        | 未查看·2      | 已直看 4 不台适·0                                              |                                                             |                                       |                                      | 请输入姓名  | 受家     | ♀ ☞ 筛选               |
| <ul> <li>● 职位管理</li> <li>④ 人才管理 へ</li> <li>▲ 大才管理</li> </ul> | -          | ▶5割。<br>  -1 岁   工作 10 年  <br>期望:北京市                     | 2016-03 - 2022-03<br>2010-03 - 2016-03<br>2009-03 - 2012-03 | 北京邮电公司<br>北京联通公司<br>北京航空航天大学 硕士       | Python后台开发工程师<br>Python开发工程师<br>软件工程 |        |        | 2022-04-03扱道<br>下载简历 |
| - 黑名单                                                        |            | 投递职位: 信息管理员01、运维工程师01、运维工程师03                            |                                                             |                                       |                                      | ◎查看    | ₽标记    | <u> 8</u> 加入黑名单      |
|                                                              | -          | 対応車<br>  -1 岁   工作 9 年  <br>期望:北所市                       | 2010-03 - 2014-03<br>2010-07 - 2012-08                      | 北京高德地國有限公司<br>中国人民大学硕士                | android开发工程师<br>计算机科学与技术             |        |        | 2022-04-02投递<br>下载简历 |
|                                                              |            | 投递职位:web前端工程师02、运维工程师01                                  |                                                             |                                       |                                      | ◎宣看    | 戶标记    | <u> 冷加入黑谷单</u>       |
|                                                              | - <u>@</u> | 教家庭<br>男   -1岁   王作 10 年  <br>周彊: 北京市   Python   11K-15K | 2014-03 - 2016-04<br>O                                      | 北京百度科技有限公司                            | java开党工程师                            |        |        | 2022-04-03投递<br>下载简历 |
|                                                              |            | 投递职位:web前端工程师01、web前端工程师02、信息管理员02、运编工程师01               |                                                             |                                       |                                      | ©27    | 戶标记    | 鳥加入黒名単               |
|                                                              | - 🤯        | <b>青之徳</b><br> → 沙  工作11年  <br>期望:北市市                    | • 2012-04 - 2022-04<br>• 2005-04 - 2009-04                  | 天天 <del>擼</del> 代码科技有限公司<br>北京邮电大学 本科 | Android开发工程师<br>计算机科学与技术             |        |        | 2022-04-10投递<br>下载简历 |
|                                                              | 全选         |                                                          |                                                             |                                       |                                      | 户标记为合适 | 口标记为不备 | 适 户标记为查看             |

## 3.1.8.3 操作方法

(1) 职位管理页点击职位对应简历数,进入单个职位的人才管理页(简历管理);

(2) 点击菜单/快捷方式-人才管理,进入人才管理列表;

(3)展示用户基本信息、期望工作、投递职位、工作经历、学历、查看、标记、加入黑名单、下载简历;

- (4) 查看简历,进入简历详情页,该简历进入已查看页;
- (5)标记不合适,简历进入不合适页;
- (6) 加入黑名单,从人才管理列表删除,并进入黑名单列表;
- (7) 下载简历,可根据投递情况下载在线及附件简历。

## 3.1.9 黑名单管理

#### 3.1.9.1 功能描述

展示被企业用户加入黑名单的简历。

#### 3.1.9.2 用户界面

黑名单页

| 企业端                                        | 三黑名单  |                                                                      |                                                                                             |                                 |                                      |                     |      | 141****0001           |
|--------------------------------------------|-------|----------------------------------------------------------------------|---------------------------------------------------------------------------------------------|---------------------------------|--------------------------------------|---------------------|------|-----------------------|
| ③ 工作台                                      | 黑名单-4 |                                                                      |                                                                                             |                                 |                                      | 请输入姓名搜索             |      | ♀ ₽筛选                 |
| <ul> <li>● 駅位管理</li> <li>◆ 人才管理</li> </ul> | - 😴   | <b>郑明</b><br>男   26 岁   工作 10 年   主动看机会<br>周望:北京市   Java   15K-20K   | <ul> <li>2016-03 - 2022-03</li> <li>2010-03 - 2016-03</li> <li>2009-03 - 2012-03</li> </ul> | 北京邮电公司<br>北京联通公司<br>北京航空航天大学 硕士 | Python后台开发工程师<br>Python开发工程师<br>软件工程 |                     |      | 2022-04-03报递<br>移除黑名单 |
| <ul> <li>人才管理</li> <li>- 黑名单</li> </ul>    |       | 投递职位: 信息管理员01,运体工程师01,运体工程师03                                        |                                                                                             |                                 |                                      | 加入黑名单时间: 2022-04-14 | © 査看 | ⇔下載箇历                 |
|                                            | - 2   | <b>张厚辉</b><br>月   -1岁   工作 10 年  <br>期望:北京市   Python   11K-15K       | O 2014-03 - 2016-04                                                                         | 北京百度科技有限公司                      | java开发工程师                            |                     |      | 2022-04-03投送<br>移除黑名单 |
|                                            |       | 投递职位:web前端工程师01,web前端工程师02,信息管理员02,运维工程师01                           |                                                                                             |                                 |                                      | 加入黑名单时间: 2022-04-14 | ◎査看  | ⇔下載简历                 |
|                                            | - 🥳   | <b>審差總</b><br>男   28 岁   工作 11 年   和好机会考虑<br>周望:北市市  胸試工程時   15K-20K | • 2012-04 - 2022-04<br>• 2005-04 - 2009-04                                                  | 天天擔代码科技有限公司<br>北京邮电大学 本科        | Android开发工程师<br>计算机科学与技术             |                     |      | 2022-04-10投递<br>移除黑名单 |
|                                            |       | 投递职位:web前端工程师01,信息管理员01,信息管理员02,运维工程师01,项目助理01                       |                                                                                             |                                 |                                      | 加入黑名单时间: 2022-04-14 | ©27  | ⇔下載箇历                 |
|                                            | - 🤕   | <b>洗得</b><br>月   27岁   工作9年   主动間机会<br>周望: 北所市   大奈戸代表   15K-20K     | © 2018-01 - 2022-03                                                                         | 北京大鵬6科技有限公司                     | Python开发工程师                          |                     |      | 2022-04-07投递<br>移除黑名单 |
|                                            |       | 投递职位: Python开发工程师01,Python开发工程师02,web前端工程师01,web前端工程                 | 而2,信息管理员01,信息管                                                                              | 會理员02,                          |                                      | 加入黑名单时间: 2022-04-14 | ◎童看  | △下载简历                 |

#### 3.1.9.3 操作方法

(1) 点击菜单 人才管理-黑名单,进入黑名单页;

(2)展示用户基本信息、期望工作、投递职位、工作经历、学历、查看、标记、加入 黑名单、下载简历;

- (3) 查看简历,进入简历详情页,该简历进入已查看页;
- (4)标记不合适,简历进入不合适页;
- (5)移除黑名单,从黑名单列表删除,并进入人才管理列表;
- (6) 下载简历, 可根据投递情况 下载在线、附件简历。

#### 3.1.10 简历信息

#### 3.1.10.1功能描述

配合面试流程环节,对简历进行相关环节设置。

# 3.1.10.2用户界面

| 企业端                                                                                                    | 140****0001                                                                        |
|----------------------------------------------------------------------------------------------------|------------------------------------------------------------------------------------|
| 人才管理 > 查看前历                                                                                                   |                                                                                    |
| 个人信息<br>+八<br>◎ 北市市 ○ 主动南机会<br>□ 140 <sup></sup> 0018 区 tesl@126.com                                          | <ul> <li>沟通职位: 财务人员</li> <li>合适</li> <li>不合适</li> <li>不合适</li> <li>下戦加巧</li> </ul> |
| 个人优势 <ol> <li>人員有轮號的学习能力,以真刻言, 融值劳实; 2、工作责任心强,員有一定的团队会作能力,快速执行能力; 3、贵和力强,有<br/>部○、同趣能力强,前很好地</li> </ol>       |                                                                                    |
| 期識罪论<br>勝號期は   面以   北东市   IT服务 (系統取為論論) /多領域経営                                                                |                                                                                    |
| 工作经历                                                                                                    |                                                                                    |
| <ul> <li>北京町天瑞和科技有限公司 2022-01-2022-03</li> <li>游戏測试</li> <li>工作均容:</li> <li>1. 調整软件時間這項提及常用软件側式方法。</li> </ul> |                                                                                    |
| <ol> <li>熟悉草理是盒製店用例常用设计方法。</li> <li>熟悉使用配置管理工具和缺损管理工具,如SVN、QC等。</li> </ol>                                    |                                                                                    |

## 3.1.10.3操作方法

- (1) 点击查看详情,进入简历详情页面;
- (2) 已查看的简历,在招聘端显示为已查看;
- (3) 点击合适/不合适,确定简历审核/面试结果;
- (4) 下载简历,点击可下载对应简历。

## 3.1.11 通知

#### 3.1.11.1功能描述

通过管理后台发送通知,将定向展示到企业招聘平台。

# 3.1.11.2用户界面

| 企业端                                     | 三                                                                    |                                                                      |                          |                                                     | 140****0001                                                                                                    |
|-----------------------------------------|----------------------------------------------------------------------|----------------------------------------------------------------------|--------------------------|-----------------------------------------------------|----------------------------------------------------------------------------------------------------|
| <ul> <li>丁作台</li> <li>● 职位管理</li> </ul> | 发布职位                                                                 | 人才管理                                                                 | 日 取位管理                   | <b>直</b> 企业管理                                       |                                                                                                    |
| ◎ 人才管理 У                                | <u>会</u> 我的人才<br>(得施さ人才<br>0                                         | 日収置人才<br>0                                                           | 合 我的呢位<br><sup>招聘中</sup> | 7日内即将下线<br>0                                        | 「本版版版<br>1 (京首都创业集団有限公司 ) 2022<br>白岡市次期: 2022-03-27 至 2022-04-15<br>日开通販券: 文本副位                                                                                                    |
|                                         | ✓ 我发布的职位<br>功能测试工程师<br>平科   社会招聘   招聘實网, 假蛋<br>北京藝術出進重有限公司 配位负责人: 零一 | <ul> <li>2022-04-08 招聘开始目期</li> <li>2022-05-21 招聘在來日期</li> </ul>     | 0<br>60.0538             | 更多<br>2022-04-00 10.34.08<br>房時間位<br>● 登香 《存衣 (1)下线 | <ul> <li>○ 清感透知</li> <li>○ 清感透明</li> <li>○ 04月25日系統升級公告</li> <li>○ 2022.04-111 33.11.55</li> <li>→ 形成公告</li> <li>○ 2022.04-111 33.10.31</li> <li>平台影照</li> <li>○ 2022.02-09 15.09.46</li> <li>● 仲勝和</li> <li>○ 2022.02-09 15.09.46</li> </ul> |
|                                         | 财务人员<br>MBA   社会招聘   招聘省网,做店<br>北京首都创业集团有限公司 — 职位负责人:零一              | <ul> <li>● 2022-04-06 招聘开始日期</li> <li>○ 2022-05-31 招聘店来日期</li> </ul> | 2<br>施历秋                 | 2022-04-07 11:14-37<br>除新职位<br>© 宣香                 |                                                                                                    |
|                                         | 客服助理<br>本紀   社会活時   近時官時, 做酒<br>北京藤範创业集团有限公司 - 职位负责人: 零一             | <ul> <li>◎ 2022-04-06 招聘开始日期</li> <li>◎ 2022-05-31 招聘指承日期</li> </ul> | 0<br>68,05599            | 2022-04-08 23.35.20<br>局所职位<br>① 意著 2/修改 [7]下线      |                                                                                                    |

## 3.1.11.3操作方法

- (1) 显示所有系统通知内容;
- (2) 鼠标滑过通知,可展示对应通知全部内容;
- (3) 点击通知进入通知详情页面。

# 3.1.12 企业信息管理

## 3.1.12.1 功能描述

公司招聘信息维护,公司招聘信息将展示在网站前台的公司详情中。

## 3.1.12.2用户界面

| 企业端                                        | 三<br>企业管理                              | 141****0001 |
|--------------------------------------------|----------------------------------------|-------------|
| <ul> <li>工作台</li> </ul>                    | 企业信息 企业认证 用户管理 组织架构                    |             |
| <ul> <li>BHUS12E</li> <li>公人才管理</li> </ul> | 企业技術有信息     企业注册場   企业均为展示名称   企业logo  | ☑ 编辑        |
|                                            | ◆ 企业类型<br>企业主行业  企业性质   企业领域   上市役融資状态 | 区 總建        |
|                                            | 企业基本介绍   企业或立时间   企业面网                 | [2] 编辑      |
|                                            | 工作福利及制度                                | 继续填写        |
|                                            |                                        |             |
|                                            |                                        |             |
|                                            |                                        |             |
|                                            |                                        |             |

## 3.1.12.3操作方法

- (1) 编辑企业基本信息:企业注册地、企业对外展示名称、企业 logo;
- (2) 编辑企业类型:企业主行业、企业性质、企业规模、上市/投融资状态;
- (3) 编辑企业介绍:企业基本介绍、企业成立时间、企业官网
- (4) 编辑工作福利及制度;
- (5) 编辑后可展示在所有招聘信息-公司信息位置。

## 3.1.13 HR 信息管理/用户管理

## 3.1.13.1功能描述

管理 HR 姓名、联系方式,账号信息等。

## 3.1.13.2用户界面

| 企业端      | 三<br>企业管理 |             | ● 操作成功 |                     |        | 9 140****0001 |
|----------|-----------|-------------|--------|---------------------|--------|---------------|
| ◎ 工作台    | 企业信息 企业认证 | 用户管理组织架构    |        |                     |        |               |
|          | 添加        |             |        |                     |        |               |
| ◎ 人才管理 × | 姓名        | 手机号         | 状态     | 加入时间                | 角色     | 操作            |
|          | 零         | 140****0001 | 日加入    | 2022-03-27 15:26:55 | 管理员    |               |
|          | 零二        | 140****0002 | Etta入  | 2022-03-27 21:50:33 | 管理员 转移 | 移除 修改         |
|          | 零二        | 140****0020 | Ants   | 2022-03-29 11:49:51 | HR 转移  | 移除 修改         |
|          | 二十八       | 140****0028 | Ants   | 2022-04-08 10:37:08 | HR 转移  | 移除 修改         |
|          |           |             |        |                     |        |               |
|          |           |             |        |                     |        |               |
|          |           |             |        |                     |        |               |
|          |           |             |        |                     |        |               |
|          |           |             |        |                     |        |               |
|          |           |             |        |                     |        |               |

#### 3.1.13.3操作方法

(1)企业账号角色1:超级管理员(首个企业实名认证通过的企业账号),可修改企业信息,可申请加入集团,角色显示为-超级管理员;

(2) 企业账号角色 2; 主管理员(通过企业端入口自主开通企业账号)具备企业端所 有的功能权限,角色显示为-管理员;

(3) 企业账户角色 3,4: 子管理员/HR (由超管/主管理员邀请添加的企业账号),具备 职位管理、人才管理、企业管理的权限,角色显示为-管理员和 HR,在企业管理-用户管理 中实现管理,子管理不具备转移的权限;

(4) 企业管理-用户管理页:显示公司内所有管理员/HR 的姓名、手机号、状态、加入时间、角色、操作;

(5) 点击新建/修改,进入新建子管理员/hr 详情页,输入用户名、手机号、角色;

(6)转移:超级管理员/主管理员:可转移角色给子管理员/HR(转移角色后才可注销账号)

(7) 已停用管理员/HR 不可登录该企业系统。

#### 3.1.14 修改密码

#### 3.1.14.1 功能描述

用户可进入个人中心修改密码。

## 3.1.14.2用户界面

修改密码入口

| 企业铢                                         | 三<br>↑人中心                                        | 9    |
|---------------------------------------------|--------------------------------------------------|------|
| ◎ 工作台                                       | 基本信息 聚号信息 隐私政策                                   |      |
| <ul> <li>● 职位管理</li> <li>◎ 人才管理 </li> </ul> | ● 手机号<br>141 <sup></sup> 141 <sup></sup> 0006    | 换绑   |
|                                             | 受名认证<br>姓名:大墨606   身份证号: 4110*******1919   ∂ 已卖名 | 解除绑定 |
|                                             |                                                  | 修改密码 |

#### 修改密码页

| 企业路                                                                |                                                  |                     |   | 4    |
|--------------------------------------------------------------------|--------------------------------------------------|---------------------|---|------|
|                                                                    | 基本信息 账号信息 隐私政策                                   | 修改密码                | × |      |
| <ul> <li>4.位置24     <li>〇 人才管理     <li>✓     </li> </li></li></ul> | ● <b>手机号</b><br>141 <sup>0006</sup>              | 当前登录账号:             |   | 换绑   |
|                                                                    | 交名认证<br>姓名:大勝606   身份证号: 4110*******1919   ◎ 已实名 | 1410000006          |   | 解除绑定 |
|                                                                    | <b>修改密码</b><br>用户名: 141****0006                  | 请输入密码<br>新密码:       |   | 修改密码 |
|                                                                    |                                                  | 请输入新密码<br>确认新密码:    |   |      |
|                                                                    |                                                  | 确认新密码<br>据 <b>众</b> | _ |      |
|                                                                    |                                                  | WEX.                |   |      |

3.1.14.3操作方法

(1) 修改密码入口: 进入个人中心-账号信息-点击修改密码;

(2)修改密码:输入旧密码(无密码用户无需输入旧密码)、新密码、确认新密码(满 足密码要求),可修改成功;

(3) 下次登录需使用新密码。

## 3.1.15 注销账号

#### 3.1.15.1功能描述

管理员/HR 调岗、离职后,需要注销账号操作。

#### 3.1.15.2 用户界面

| 企业端                                                                                                    | ±              |      |
|----------------------------------------------------------------------------------------------------|----------------|------|
| _                                                                                                    | 个人中心           |      |
| © 工作台                                                                                                    | 基本信息 账号信息 隐私政策 |      |
| <ul> <li>         ・         ・         ・</li> <li>         ・         ・</li> <li>         ・</li> <li>         ・</li></ul> | 服务协议           | 查看   |
|                                                                                                    | 隐私政策           | 直容   |
|                                                                                                    | 账号注销           | 注销账号 |

#### 3.1.15.3操作方法

- (1) 注销账号入口: 进入个人中心-隐私政策页-点击注销账号;
- (2) 超级管理员、主管理员,注销账号,需要转移角色后,才能注销;
- (3) 子管理员、HR,可直接注销成功。

## 3.1.16 退出登录

#### 3.1.16.1功能描述

企业用户完成自己所需操作后,为账号安全需退出登录。

## 3.1.16.2用户界面

| 企业端      | Ξ                               |                      |           |                     | 9                                |
|----------|---------------------------------|----------------------|-----------|---------------------|----------------------------------|
|          | 工作台                             |                      |           |                     | HR                               |
| ◎ 工作台    | 发布职位                            | 人才管理                 | 日 职位管理    | 企业管理                |                                  |
| ▲ 职位管理   |                                 | _                    | _         | _                   |                                  |
| 〇 人才管理 ~ | A 我的人才                          |                      | 🖻 我的职位    |                     | 北西 个人中心 企业管理 退出系统                |
|          | 待筛选人才                           | 已收藏人才                | 招聘中       | 7日内即将下线             | 合同有效期: 2022-03-26 至 2022-04-30   |
|          | 1                               | 0                    | 10        | 1                   | 已开通服务: 发布职位                      |
|          | ✓ 我发布的职位                        |                      |           | 原名                  | □ 湍息通知 更多                        |
|          |                                 |                      |           |                     | 04月25日系统升级公告 2022-04-11 13:11:55 |
|          | ios开发工程师02                      | ● 2022-04-01 招聘开始日期  | 1         | 2022-04-12 00:43:16 | 升级公告 2022-04-11 13:10:31         |
|          | 444   41251945   1603/14245, 19 | ◎ 2022-05-31 /由時始末日用 | INCLUENT. | 100.971 HCt112      | 平台更新 2022-02-09 15:09:46         |
|          | 北京大鵬科技有限公司601 职位负责人:大鹏601       |                      |           | ◎ 童看 2 修改 目下线       | 維护通知 2022-02-09 15:09:46         |
|          | web削炭工程师01                      | 0 2022-03-26 招聘开始日期  | 7         | 2022-04-09 16:46:24 |                                  |
|          | 本科   社会招聘   微信小程序               | ② 2022-04-30 招聘结束日期  | 简历数       | 刷新职位                |                                  |
|          | 北京大鵬科技有限公司601 职位负责人:大鵬601       |                      |           | ◎重看 2修改 同下线         |                                  |

## 3.1.16.3操作方法

(1) 鼠标放至用户头像-展现用户信息预览-点击退出系统,企业账号退出登录成功。